# MANUAL DE UTILIZAÇÃO HUB

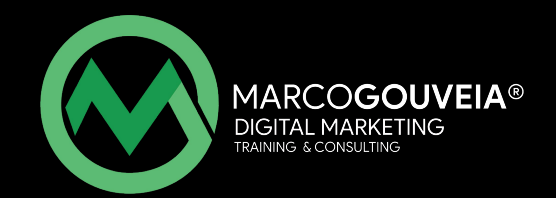

## ÍNDICE AUTOMÁTICO

- 1. Como aceder ao meu perfil?
- 2. Como aceder aos meus cursos?
- 3. <u>A página inicial do curso</u>
- 4. Como aceder às aulas em direto?
- 5. <u>Como rever as aulas gravadas?</u>
- 6. Terminei o curso, como posso obter o meu certificado?

## 1. COMO ACEDER AO MEU PERFIL?

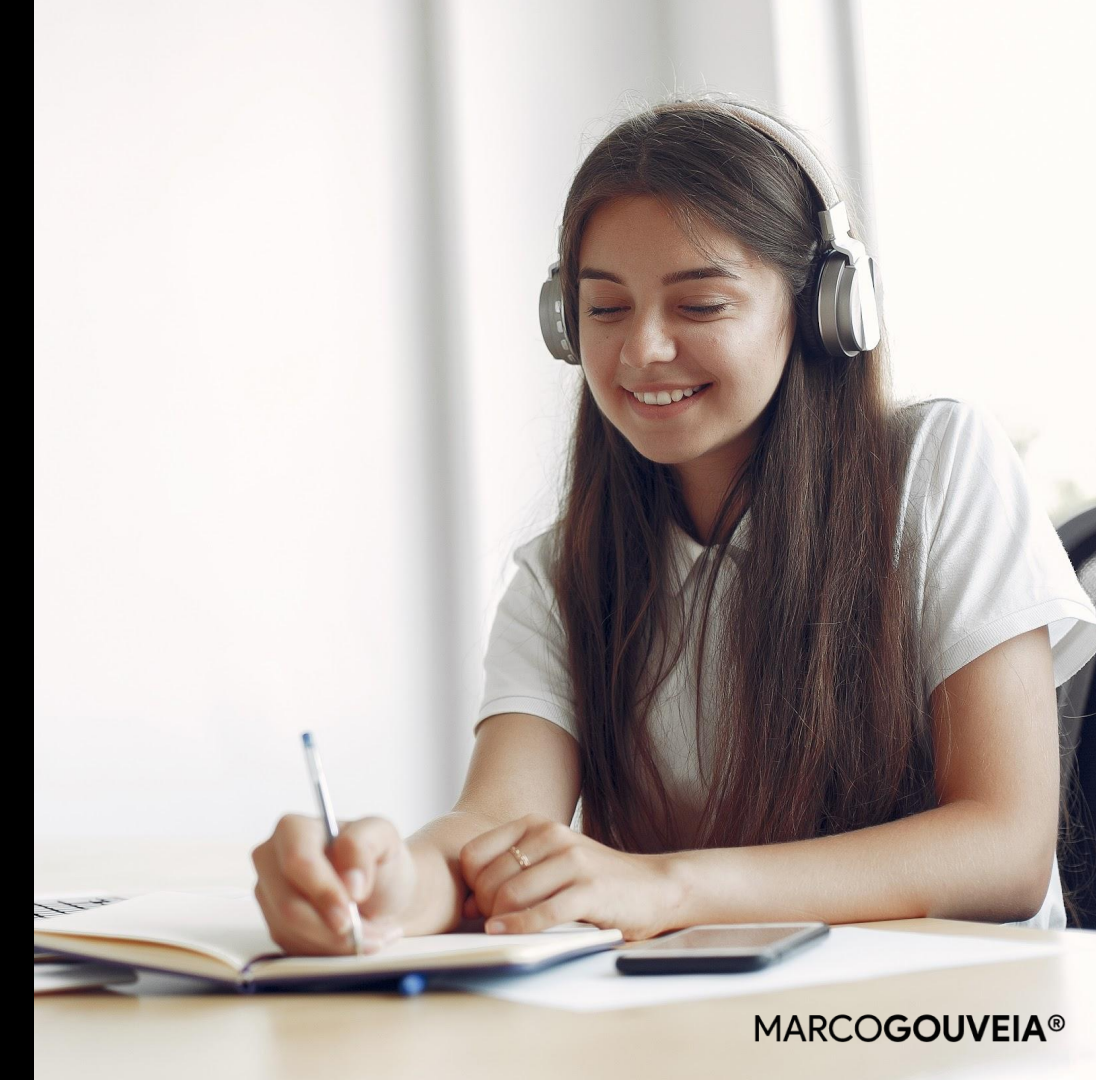

### 1º Passo:

Deves começar por iniciar sessão no HUB, com os teus dados de acesso que utilizaste no momento em que efetuaste o registo.

| Desejamos-te as boas vindas ao                         | Nome do Utilizador      |
|--------------------------------------------------------|-------------------------|
| H                                                      | Senha 🔒                 |
| MARCOGOUVEIA® HUB                                      | Entrar                  |
| Faz <i>login</i> com o teu endereço de e-mail e senha. | Esqueceste-te da senha? |
|                                                        |                         |

## 2º Passo: Para acederes ao teu perfil podes optar por uma, de duas opções:

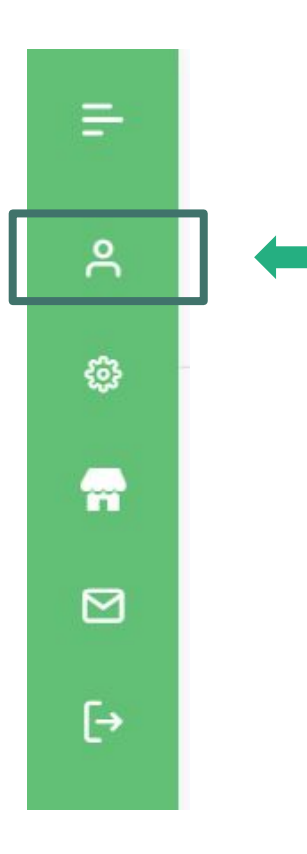

## **OPÇÃO 1:** Aceder ao menu do lado esquerdo e selecionar o primeiro ícone.

## OPÇÃO 2:

Aceder ao menu do lado direito. Deves carregar por cima do teu nome, e terás acesso a um novo menu. Depois, deves clicar em "Perfil" Marco Gouveia

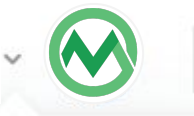

- Marco Gouveia @marco-gouveia

No teu perfil poderás ver os teus dados.

Deves completar todos os campos dentro da área de perfil. Estes serão necessários para a emissão do certificado.

Caso queiras **adicionar ou alterar dados**, basta clicares em "Alterar Perfil".

|                    | Marco Gouveia Member<br>@marco-gouveia<br>3 seguidores 2 a seguir in (*) |  |
|--------------------|--------------------------------------------------------------------------|--|
| Timeline Profile G | roups 10 Cursos 61                                                       |  |
|                    |                                                                          |  |
| Ver Perfil Alterar | Perfil                                                                   |  |
| Geral              |                                                                          |  |
| Nome               | Marco                                                                    |  |
| Nome do Utilizador | marco-gouveia                                                            |  |
| Apelido            | Gouveia                                                                  |  |
| Pessoal            |                                                                          |  |

Nesta área poderás ainda aceder aos teus grupos e aos teus cursos.

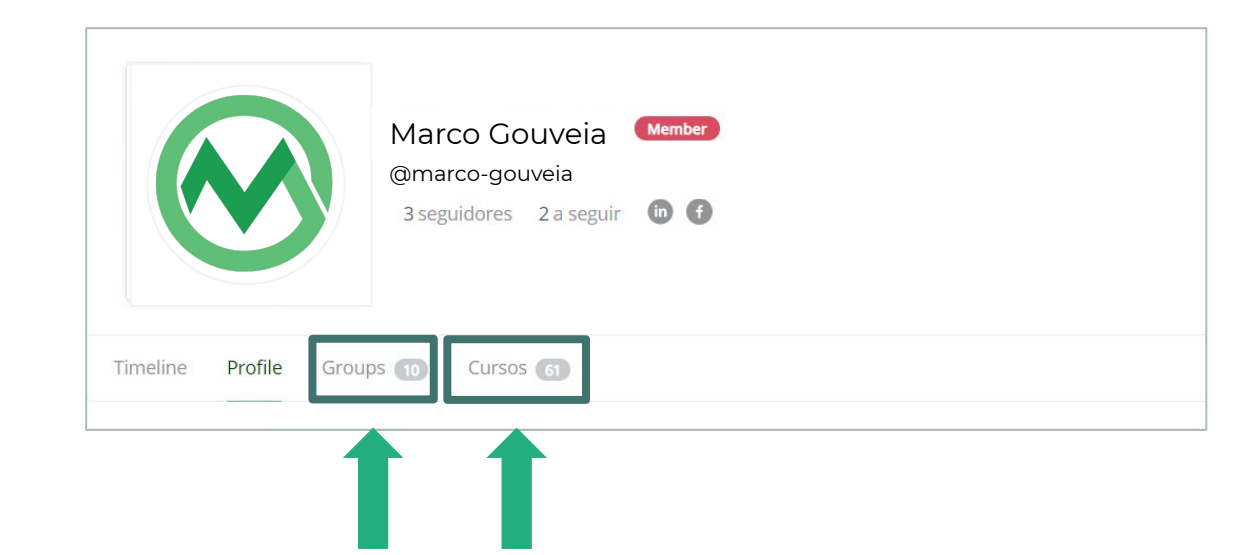

## 2. COMO ACEDER AOS MEUS CURSOS ?

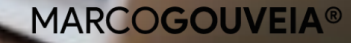

## Para aceder à área dos teus curso podes optar duas opções:

## OPÇÃO 1:

Aceder através do teu perfil (seguindo os passos anteriores) e selecionar o menu "Cursos"

|                     | Marco Gouveia<br>@marco-gouveia<br>3 seguidores 2 a seguir in f |  |
|---------------------|-----------------------------------------------------------------|--|
| Timeline Profile Gr | Cursos 6                                                        |  |

## Para aceder à área dos teus curso podes optar duas opções:

## OPÇÃO 2:

Aceder ao menu do lado direito. Deves carregar por cima do teu nome, e terás acesso a um novo menu. Depois, deves clicar em "Cursos"

| Marco Gouveia                   |
|---------------------------------|
| Marco Gouveia<br>@marco-gouveia |
| A Perfil                        |
| ô Conta                         |
| A Grupos                        |
| Cursos                          |
| [→ Sair                         |

### Aqui poderás consultar:

- Todos os cursos que adquiriste;
- O progresso dos teus cursos.

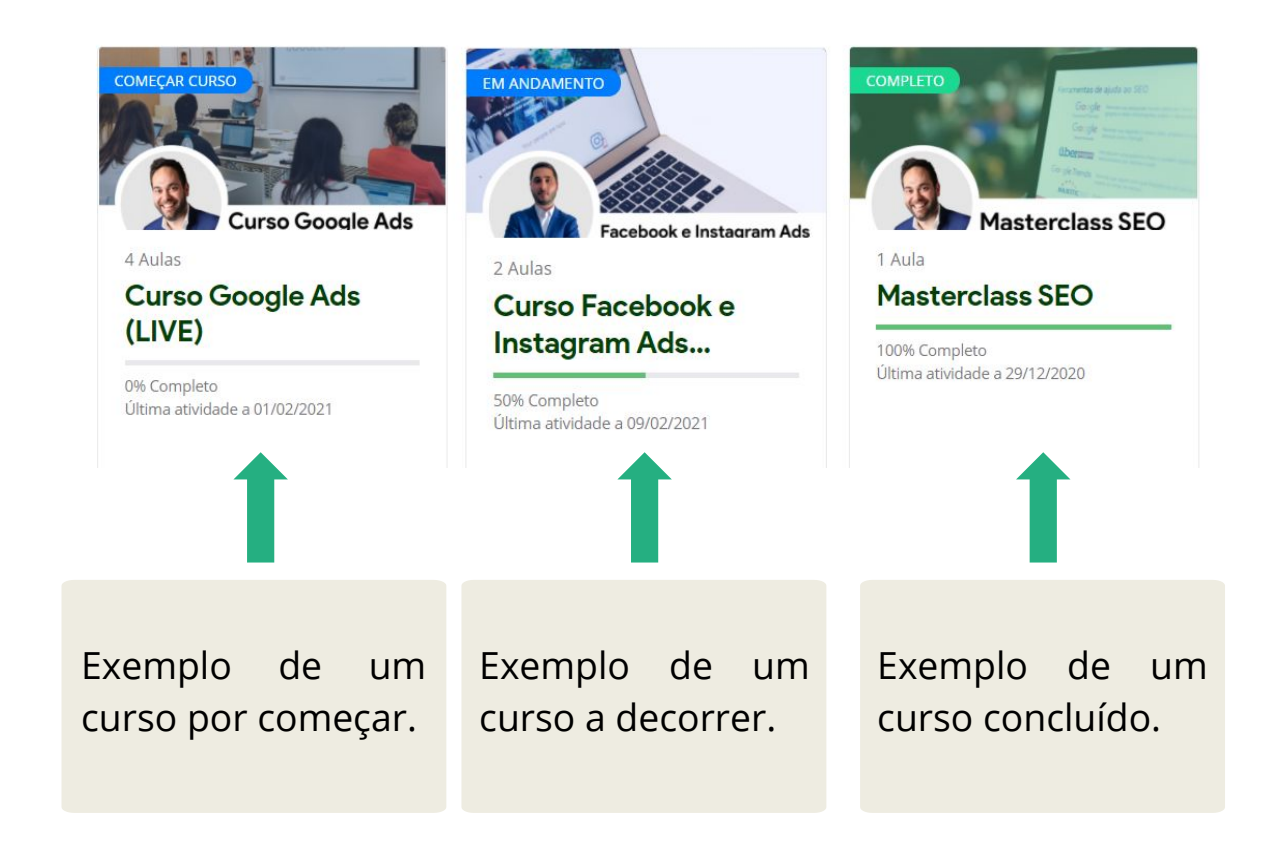

## 3. A PÁGINA INICIAL DO CURSO

|    |                    | 1 mm        |          | Goog      |
|----|--------------------|-------------|----------|-----------|
|    |                    |             |          |           |
|    | 0                  | 1           | nalytics | NORS      |
|    | 25                 |             |          |           |
|    | 2.200 million      | Mantaurlas  | Coolo    | Annialan  |
|    |                    | Masterclas  | s Google | Analytics |
|    |                    | Começar o C | urso     | Analytics |
| cu | RSO INCL           | Começar o C | urso     | Analytics |
| cu | RSO INCL<br>1 Aula | Começar o C | urso     | Analytics |

Em cada curso terás uma **página inicial** com uma série de informações úteis para a formação.

Deves lê-las com atenção.

#### CURSO ONLINE

## Curso de Google Tag Manager e Data Studio (LIVE)

Ver detalhes - Curso 🗸

0% Completo

G/0 Passes

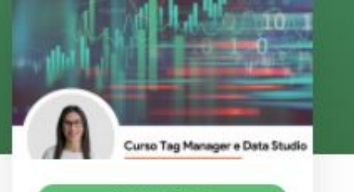

Começar o Cum

#### Bem-vindo/a ao nosso Curso de Google Tag Manager e Data Studio!

Olal Estamos prestes a começar o Curso Online de Google Tag Manager e Data Studio, um curso onde serão abordadas as principais funcionalidade do GTM e ainda as vantagens do Data Studio.

Abaixo ficam todas as informações:

- · Datas: 4 e 5 de Maio.
- Horário: 18h30 ás 20h30
- Duração: 4 horas no total. Cada aula tem a duração de 2 horas.
- Formadora: Sara Lopes

Podes ainda, ver o calendário com todas as datas do curso aquí.

Antes do curso iniciar varnos dar-te todas as informações necessárias através de e-mail. Até là fica connosco desse lado! Obrigado, e até já!

Aqui poderás encontrar algumas das seguintes informações:

- Datas e horários do curso
- Calendário (em PDF)
- Formadores
- Conteúdo programático
- Inquérito diagnóstico

### Entre outros!

#### CURSO ONLINE

## Curso de Google Tag Manager e Data Studio (LIVE)

Ver detalhes - Curso 🗸

0% Complete 0/0 Passos

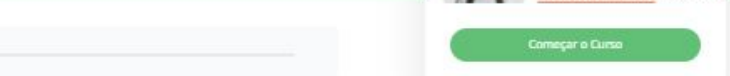

#### Bem-vindo/a ao nosso Curso de Google Tag Manager e Data Studio!

Ola! Estamos prestes a começar o Curso Online de Google Tag Manager e Data Studio, um curso onde serão abordadas as principais funcionalidade do GTM e ainda as vantagens do Data Studio.

Abaixo ficam todas as informações:

- · Datas: 4 e 5 de Maio.
- Horário: 18h30 às 20h30
- Duração: 4 horas no total. Cada aula tem a duração de 2 horas.
- Formadora: Sara Lopes

Podes ainda, ver o calendário com todas as datas do curso aqui.

Antes do curso iniciar varnos dar-te todas as informações necessárias através de e-mail. Até là fica connosco desse lado! Obrigado, e até já!

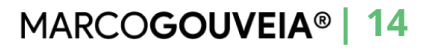

Curso Tag Manager e Data St

É também aqui que podes "Começar o curso" e ter acesso às respetivas aulas (tanto Live como gravadas).

Basta clicares em "Começar o curso".

| curso online<br>Curso de Google Analytics                                                                                                    |                     |
|----------------------------------------------------------------------------------------------------|---------------------|
| Ver detalhes - Curso 🗸 🗸                                                                                                    | Google Anal         |
| Offi Completo Dr4 Passos                                                                                                    | CURSO INCLUI        |
| Olà! Quero dar-te as boas vindas ao Curso Online de Google Analytics, um curso de 12<br>horas onde vais poder criar e configurar uma conta de Google Analytics. | ि Curso Certificado |

Abaixo ficam todas as informações:

- Datas: 22, 24, 25 e 26 de março
- Horário: 18h30 às 21h30
- · Formador: Marco Gouveia

Podes ainda, ver o calendário com todas as datas do curso aqui.

Antes do curso iniciar varnos dante todas as informações necessárias através de e-mail. Até là fica connosco desse lado! Obrigado, e até já!

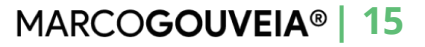

## 4. COMO ACEDER ÀS AULAS EM DIRETO?

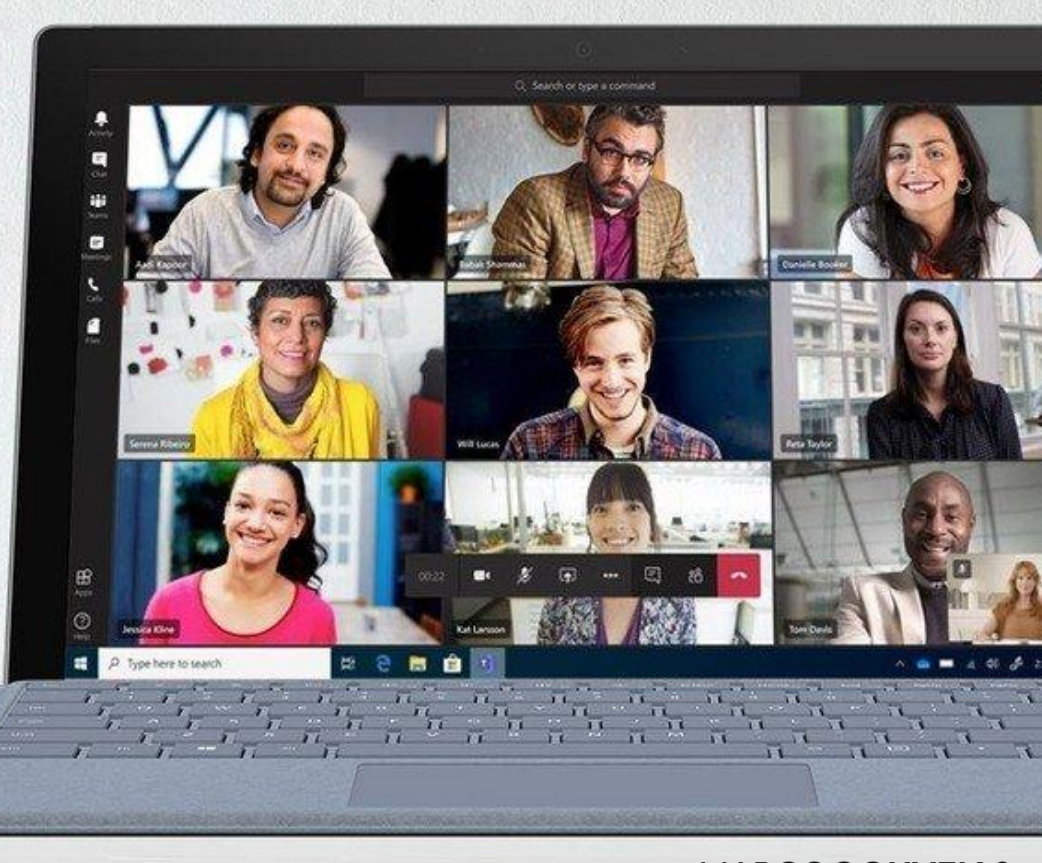

Após acederes ao respetivo curso (vê o capítulo anterior para saberes como) poderás ter acesso às aulas. Para entrares/visualizares cada uma das aulas basta clicares sobre a mesma.

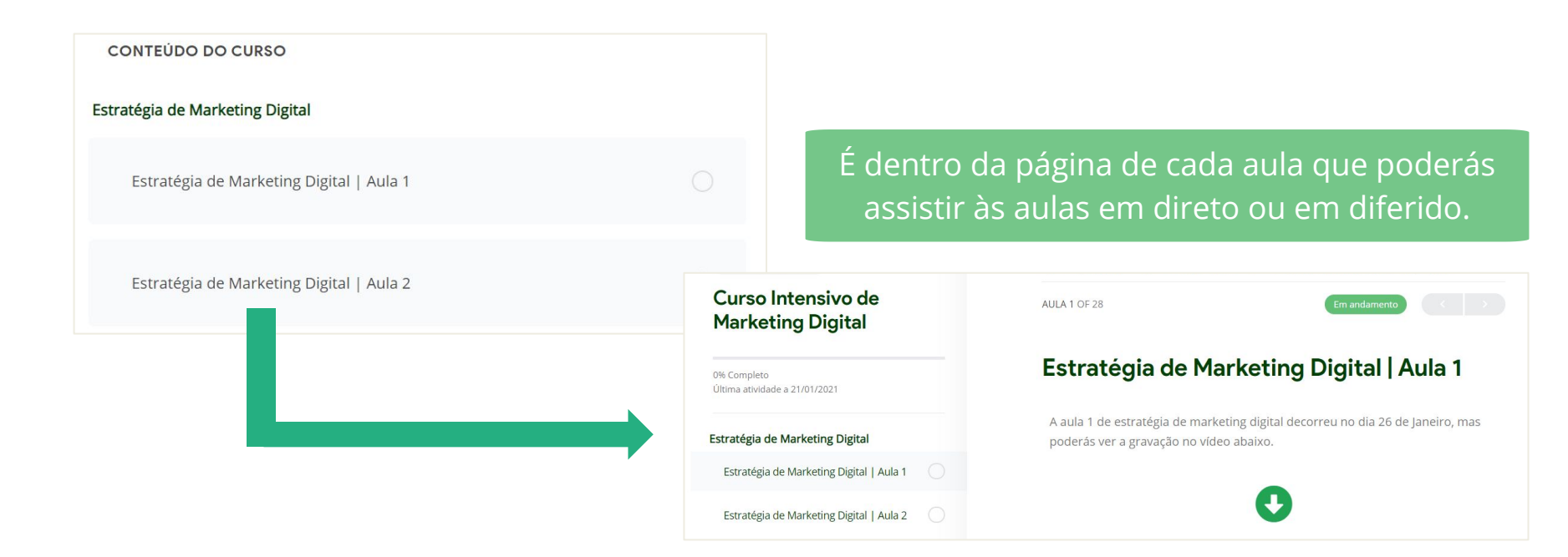

## Exemplo de uma aula em direto.

Ao clicares em **"Aula 1"** serás encaminhado para o Google Meet onde irá decorrer a aula.

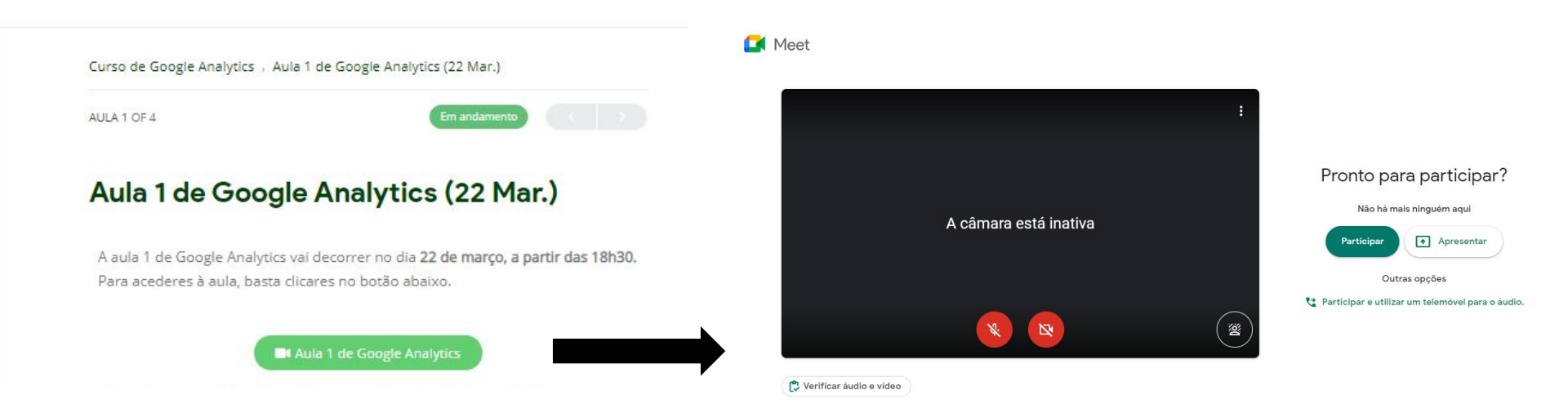

## Exemplo de uma aula em direto.

Dentro da Google Meet, deverás clicar em "Participar" e aguardar que te seja concedida autorização para entrar.

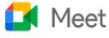

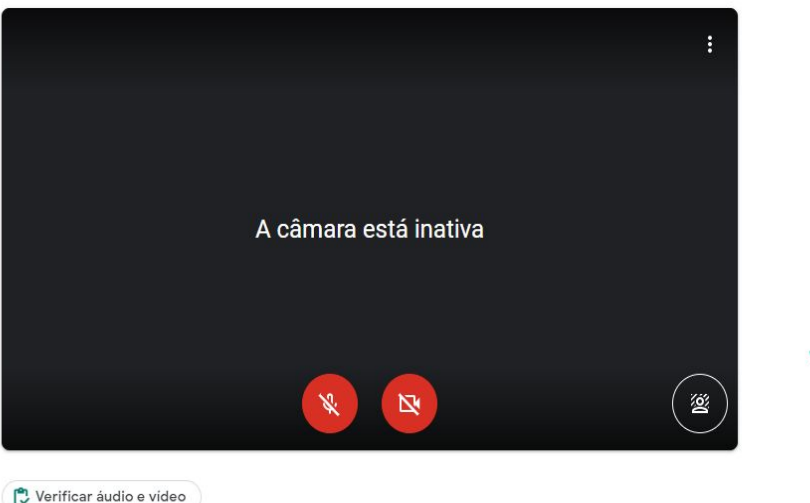

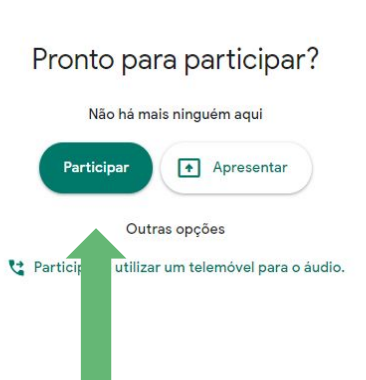

**1**. Entra na sessão com 5 a 10 minutos de antecedência.

- **2.** Desativa o teu microfone e liga-o apenas quando quiseres colocar questões.
- **3.** Sê objetivo nas tuas intervenções
- 4.
- Sê solidário com os colegas e não monopolizes as questões (poderás fazê-lo diretamente com o formador após a formação, por e-mail ou através do grupo whatsapp, se aplicável).

## 5. COMO REVER AS AULAS GRAVADAS?

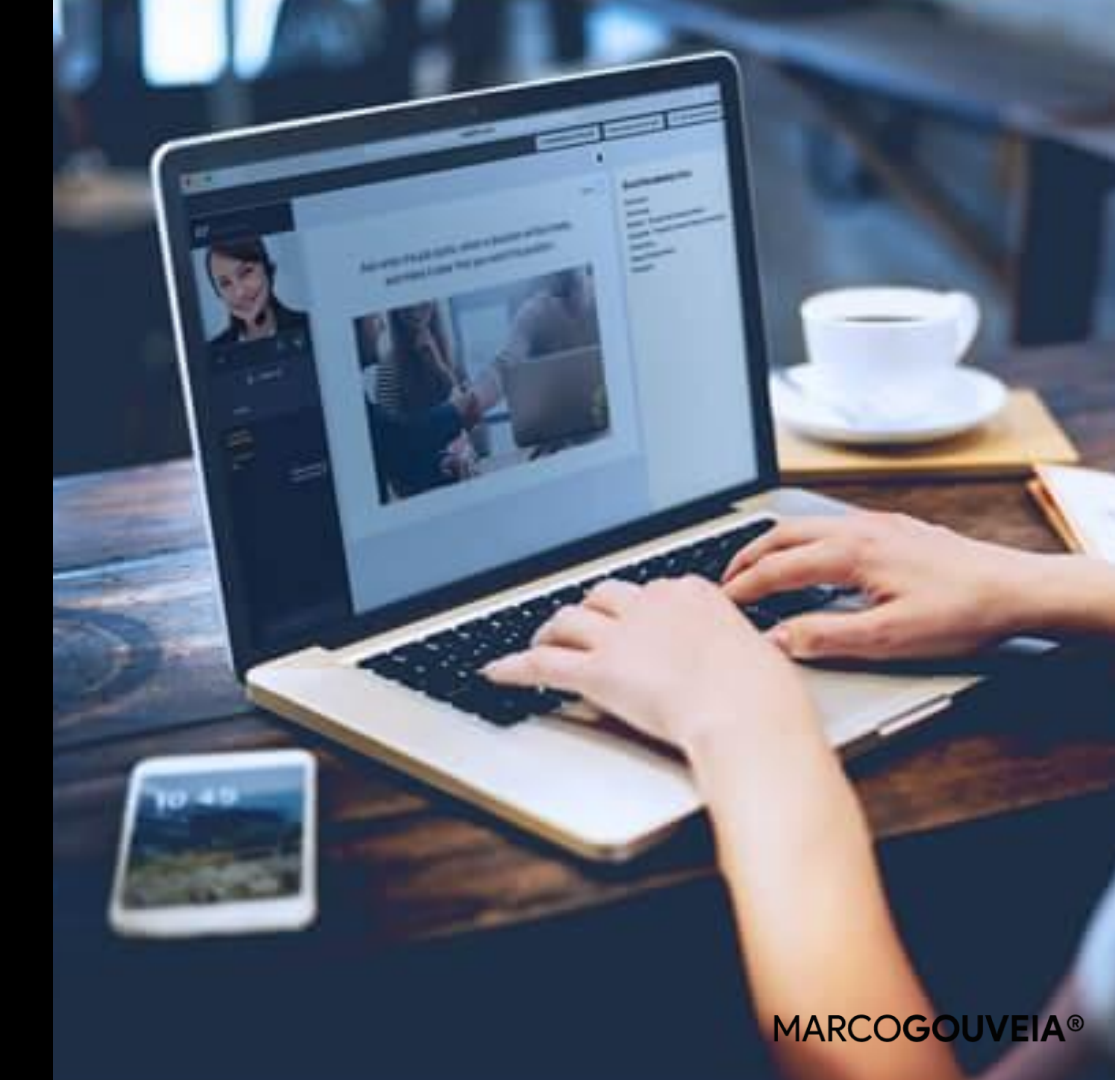

Após acederes ao respetivo curso (vê o capítulo 3 para saberes como) poderás ter acesso às aulas. Para visualizares a aulas basta clicares sobre a mesma.

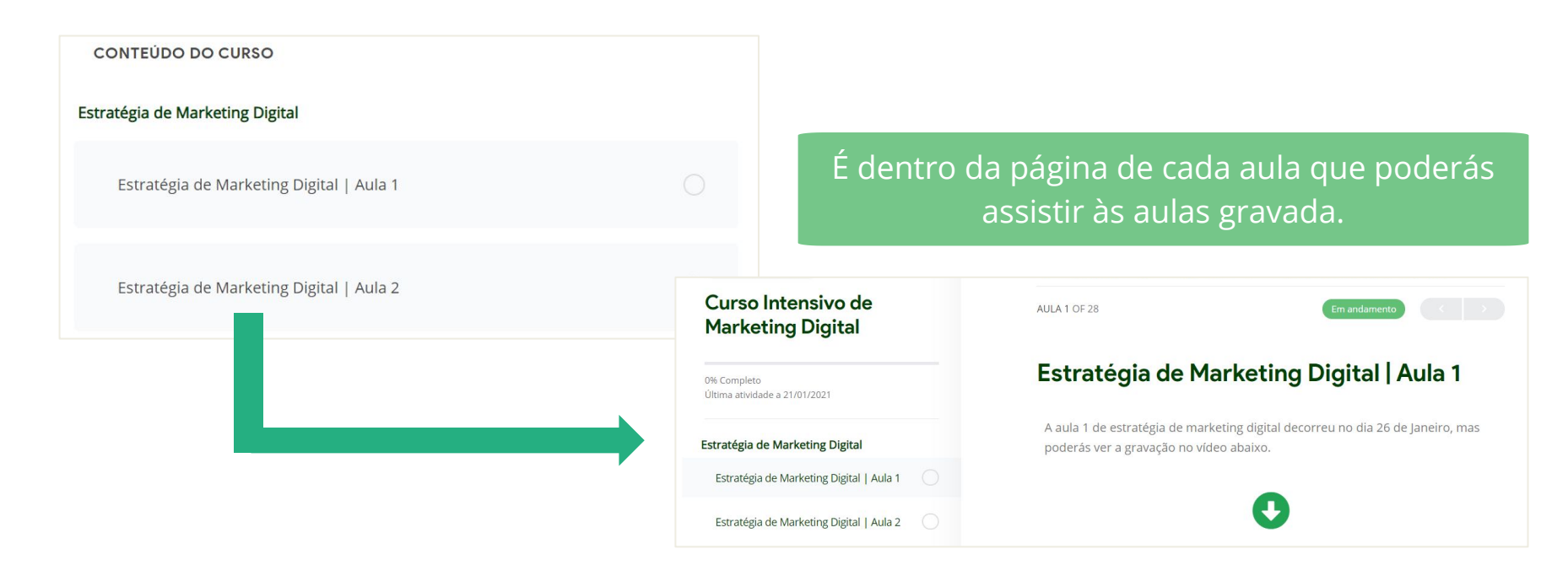

MARCOGOUVEIA®

**Nota:** Mesmo que a aula já esteja marcada como "Concluída" poderás revê-la as vezes que quiseres.

## Exemplo de uma aula gravada.

Dentro da aula, terás acesso ao respetivo vídeo que também podes ver diretamente no youtube (clicando sobre o mesmo).

### Masterclass (16 de janeiro)

Olá, e bem-vindo/a à nossa Masterclass de Google Analytics!

Esta Masterclass já decorreu, contudo poderás ver a gravação através do vídeo abaixo.

NOTA: Para assistires ao vídeo deves iniciar sessão com o teu e-mail no Youtube, isto porque este vídeo é privado. Caso não consigas ver o vídeo abaixo, clica neste link: vídeo Masterclass Google Analytics

Caso tenhas alguma questão, por-favor entra em contacto através do e-mail: laura@marcogouveia.net

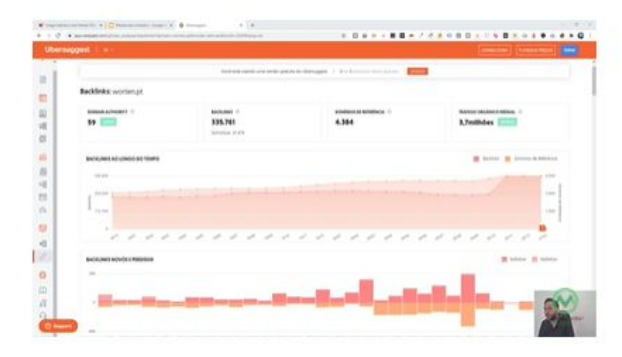

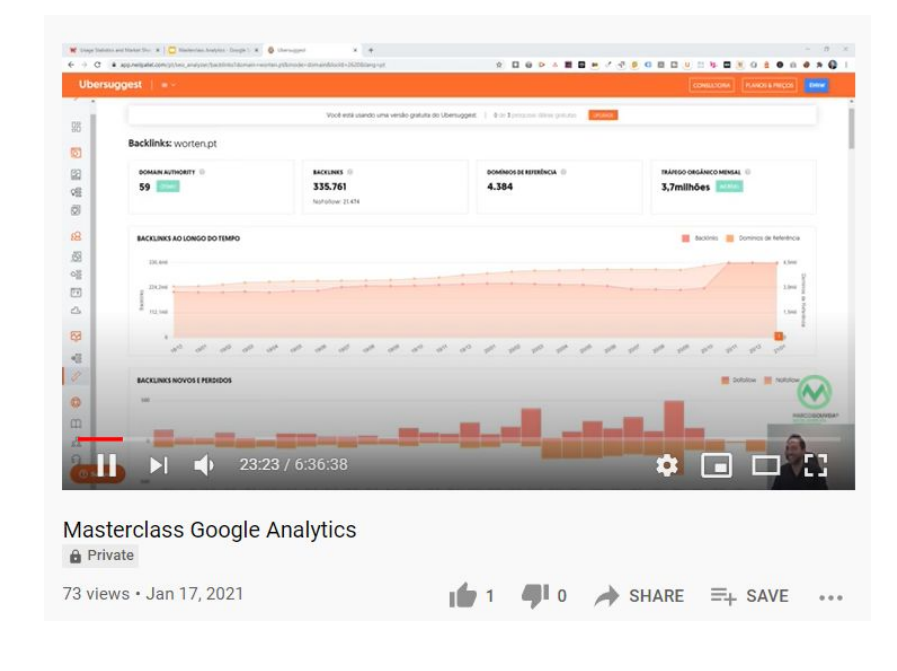

## Exemplo de uma aula gravada.

Caso **não consigas ter acesso ao vídeo**, significa que não estás com sessão iniciada na tua conta Google.

Deverás aceder à tua conta Google, utilizando o mesmo e-mail que foi utilizado no registo do HUB.

Todos os vídeos das aulas são privados, sendo dado acesso individual a cada um dos formandos, através do seu e-mail.

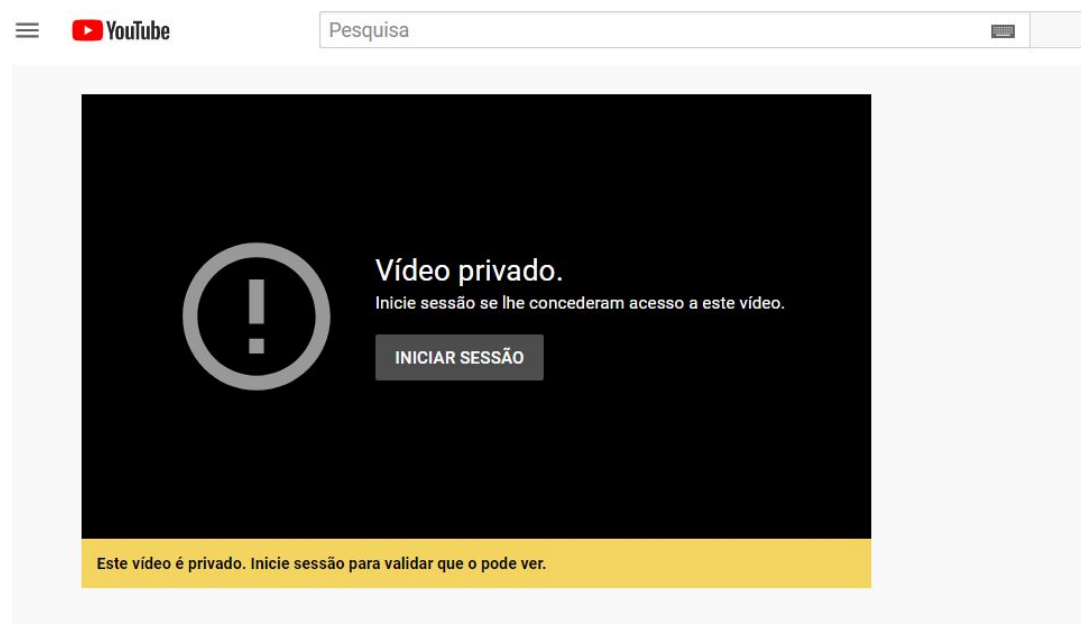

## Exemplo de uma aula gravada.

Se o teu vídeo te aparecer como "Privado" e não tiveres conta google associada ao teu e-mail tens duas opções.

 $\equiv$ 

Caso tenhas efetuado o registo com um e-mail que não tem uma conta google associada, tens duas opções:

- Crias uma conta google, adicionando o e-mail alternativo. <u>Vê como podes fazê-lo aqui</u>
- Envias um email para <u>laura@marcogouveia.net</u> e nós efetuamos essa alteração internamente.

| YouTube                         | Pesquisa<br>Vídeo privado.<br>Inicie sessão se lhe concederam acesso a este vídeo.<br>INICIAR SESSÃO |
|---------------------------------|----------------------------------------------------------------------------------------------------|
| Este vídeo é privado. Inicie se | ssão para validar que o pode ver.                                                                    |

## 6. TERMINEI O CURSO, COMO POSSO OBTER O MEU CERTIFICADO?

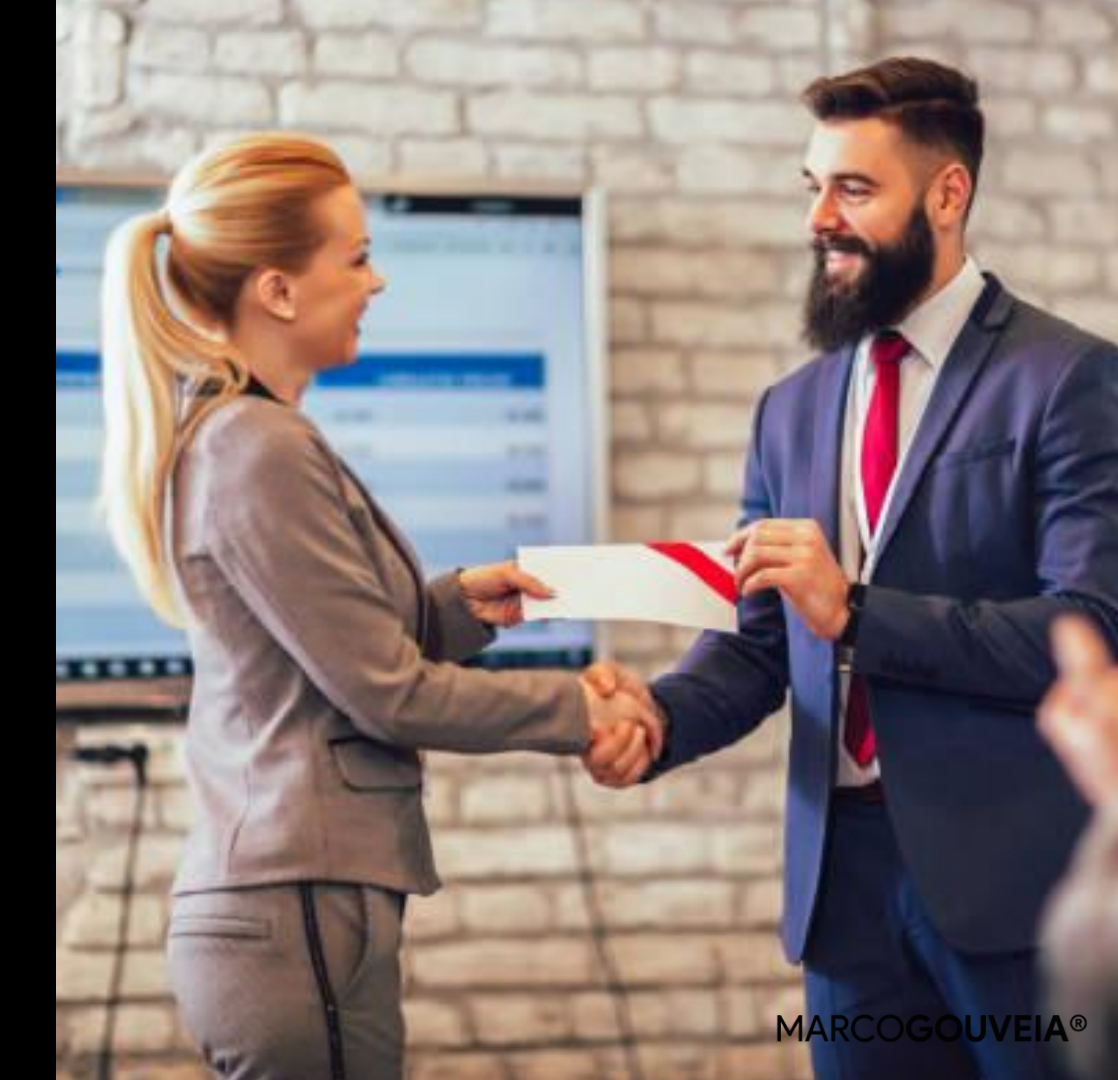

### No HUB dispomos do seguinte tipo de certificação:

## Nos cursos presentes na nossa oferta formativa, a certificação é realizada por **uma** entidade externa.

Este tipo de certificação entrou em vigor a partir de Março de 2021, para cursos com início posterior à data (Março de 2021). Esta certificação está disponível apenas em cursos selecionados e cuja tipologia assim o permite.

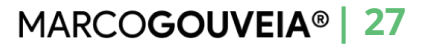

## Como obter certificado emitido pela entidade externa

Caso o certificado da tua formação se trate de um certificado emitido pela entidade externa, essa informação **estará destacada dentro na página do produto e na página inicial do curso.** 

## Página do produto:

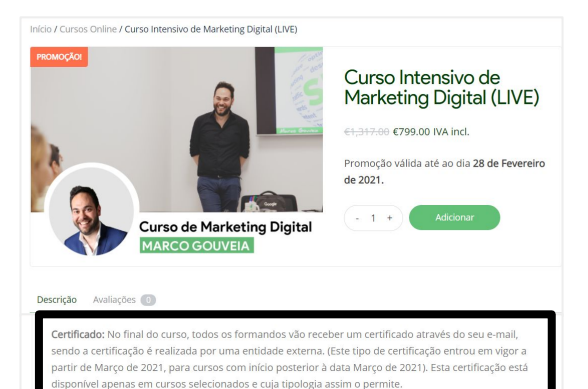

### Página inicial do curso:

#### erminei o curso, como posso obter o certificado?

No caso de **cursos intensivos e de longa duração**, a certificação é realizada por uma entidade externa. Este tipo de certificação entrou em vigor a partir de Março de 2021, para cursos com início posterior à data (Março de 2021). Esta certificação está disponível apenas em cursos selecionados e cuja tipologia assim o permite.

Para obter o certificado só terá de garantir que preencheu todos os campos incluídos no "Meu Perfif". Dentro de um máximo de 5 dias úteis irá receber o certificado no seu e-mail (aquele que utilizou no seu registo). Verifique regularmente o seu spam e caso não tenha recebido entre em contacto connosco (através do e-mail laura@marcogouveia.net).

Conteúdo programático:

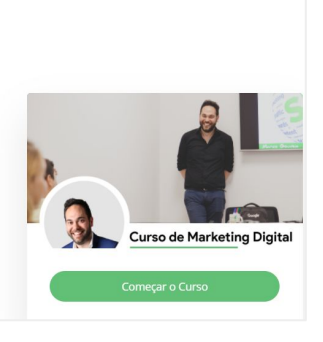

Como obter certificado emitido pela entidade externa

Neste caso, **para obter o certificado só terás de garantir que preencheste todos os campos incluídos no "Meu Perfil"** (ver como no <u>capítulo 1).</u>

Dentro de um máximo de 5 dias úteis irás receber o certificado no teu e-mail (aquele que utilizaste no momento do teu registo). Verifica regularmente o teu spam e caso não tenhas recebido entra em contacto connosco (para <u>laura@marcogouveia.net</u>).

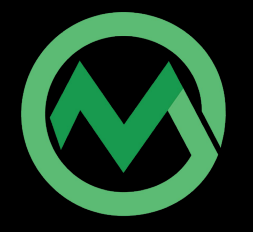

## Contactos

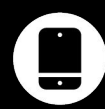

211629542

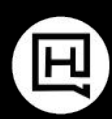

<u>hub.marcogouveia.pt</u>

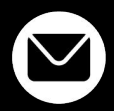

<u>laura@marcogouveia.net</u>

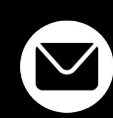

mericia@marcogouveia.pt

## **Redes Sociais**

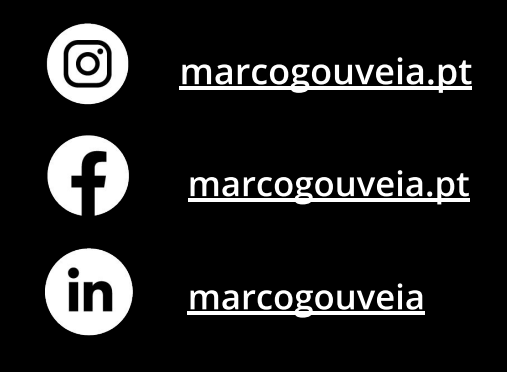

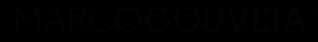